en 05-2018/03 50116495-02

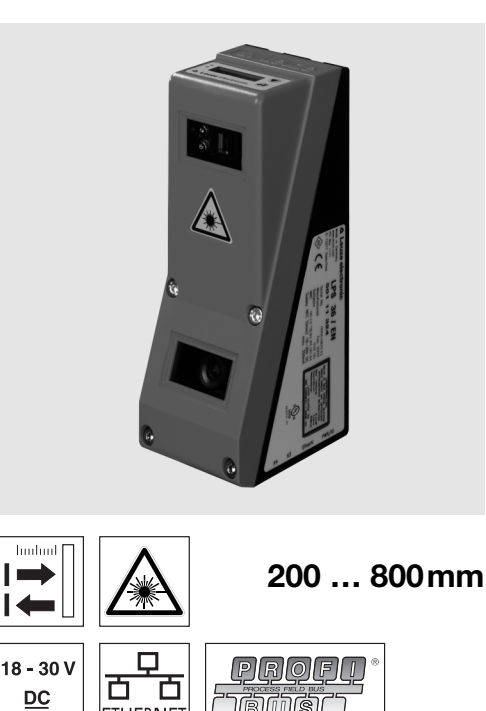

Light section sensor for object • measurement (width, height and position measurement)

IBNSI

Measurement time 10ms

ETHERNET

- Measurement range: 200 ... 800mm •
- Length of laser line: max. 600mm •
- Integrated PROFIBUS interface or analog ۰ output
- Configuration via Fast Ethernet
- OLED display with key pad for alignment • aid and status display: "set inspection task"
- Measurement value display in mm on OLED display as an alignment aid
- Up to 4 measurement fields / 8 detection fields with logic operation option
- Up to 16 inspection tasks
- Activation input, trigger input, cascading output
- PROFIBUS connection via Y adapter

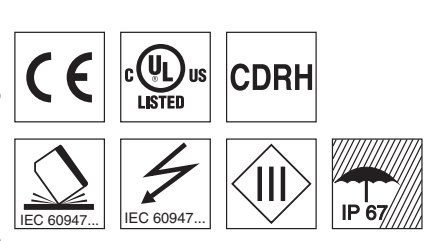

### Accessories:

(available separately)

- Mounting systems BT 56, BT 59
- Cable with M12 connector (K ...)
- Configuration memory • K-DS M12A-8P-0,75m-LxS36-CP

Leuze electronic GmbH + Co. KG info@leuze.com • www.leuze.com

### Light section sensor for object measurement

### **Dimensioned drawing**

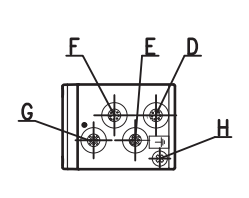

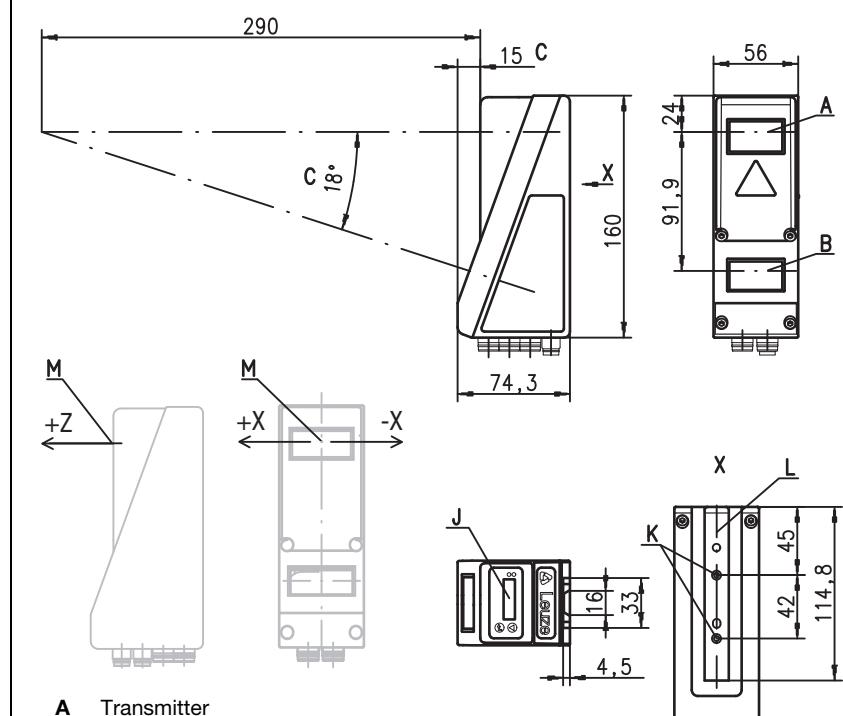

- В Receiver С
  - Optical axis
- D X1: M12x1 connector, 8-pin, A coded Е X2: M12x1 socket, 4-pin, D coded
- F X3: M12x1 socket, 8-pin, A coded (LES 36/VC6 only)
- G
  - X4: M12x1 socket, 5-pin, B coded (LES 36/PB), M12x1 socket, 5-pin, A coded (LES 36/VC, LES 36/VC6)
- н FE screw
- OLED display and membrane keyboard J
- Κ M4 thread, 4.5 deep
- I. Holder for mounting system BT 56 / BT 59
- Zero point and orientation of the coordinate system for measurement data М

### Measurement range, typical

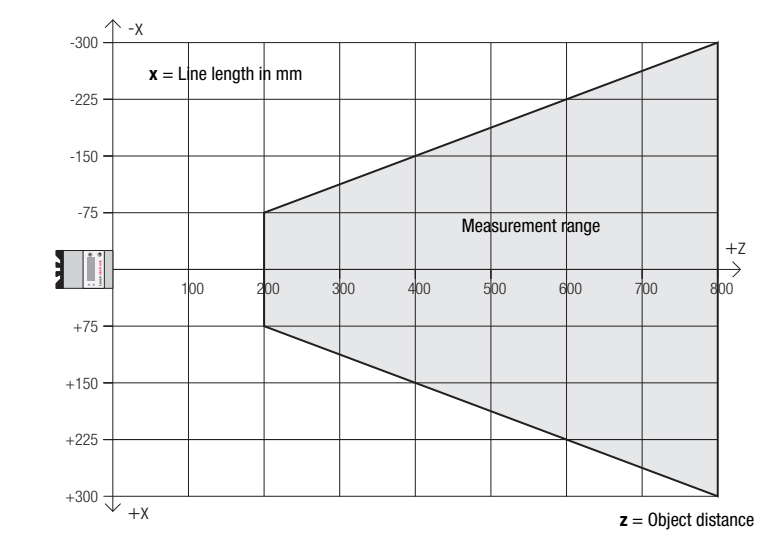

山山

# Leuze electronic

**LES 36** 

| Tables      |                       |                                            |  |  |  |  |  |  |  |  |
|-------------|-----------------------|--------------------------------------------|--|--|--|--|--|--|--|--|
| LED         | State                 | Display during<br>measurement<br>operation |  |  |  |  |  |  |  |  |
| green       | continu-<br>ous light | Sensor ready                               |  |  |  |  |  |  |  |  |
|             | off                   | Sensor not ready                           |  |  |  |  |  |  |  |  |
| yel-<br>low | continu-<br>ous light | Ethernet connection established            |  |  |  |  |  |  |  |  |
|             | flashing              | Ethernet data trans-<br>mission active     |  |  |  |  |  |  |  |  |
|             | off                   | No Ethernet connection                     |  |  |  |  |  |  |  |  |

## Diagrams

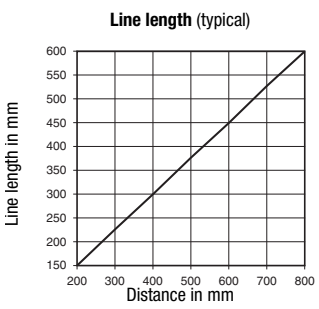

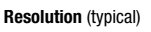

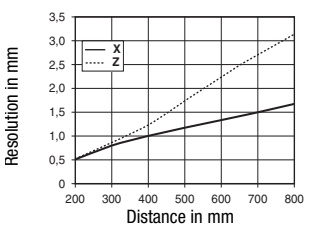

## Remarks

#### Operate in accordance with intended use!

- ✤ This product is not a safety sensor and is not intended as personnel protection. The product may only be put into
- operation by competent persons. ¢,
- Only use the product in accordance with the intended use.

#### Warmup time:

After a warmup time of 30 min., the light section sensor has reached the operating temperature required for an optimum object measurement

#### 658nm (visible red light) 8.7mW Wavelength Max. output power Pulse duration < 3ms 600x3mm at 800mm Laser line Error limits (relative to measurement distance) Resolution in $\mathbf{x}$ direction <sup>2) 3)</sup> Resolution in $\mathbf{z}$ <sup>2)</sup>direction <sup>3)</sup> 1 ... 1.7 mm 1 ... 3mm ≤ ±1 % Linearity in z direction 3) Repeatability in z direction 3) $\leq 0.5\%$ B/W detection thresh. (6 ... 90% rem.) ≤1% **Object detection** Minimum object size in x direction 4) 2 ... 3mm Minimum object size in z direction 2) 2 ... 6mm Timing Measurement time ≥10ms (configurable) Delay before start-up approx. 1.5s **Electrical data** 18 ... 30VDC (incl. residual ripple) $\leq 15\%$ of U<sub>B</sub> Operating voltage U<sub>B</sub> <sup>5)</sup> Residual ripple Open-circuit current ≤ 200mA Ethernet interface UDP 4 / 100mA / push-pull <sup>6)</sup> on X3 (LES 36/VC6 only) Switching outputs (ready) / 100mA / push-pull <sup>6)</sup> on X1 (cascading) / 100mA / push-pull <sup>6)</sup> on X1 1 (selection of inspection task) on X3 (LES 36/VC6 only) Inputs З (trigger) on X1 1 (activation) on X1 1 ≥ (U<sub>B</sub>-2V)/≤ 2V Signal voltage high/low Analog output (LES 36/VC6) voltage 1 ... 10V, $R_L \ge 2k\Omega$ current 4 ... 20mA, $R_L \le 500\Omega$ Analog output **PROFIBUS (only LES 36/PB)** Interface type 1x RS 485 on X4 PROFIBUS DP/DPV1 slave Protocols Baud rate 9.6kBaud ... 6MBaud Indicators ready Green LED continuous light No voltage

off Yellow LED continuous light flashing of

**Specifications** 

**Optical data** Measurement range 1)

Light source

Laser class

#### Mechanical data

Housing Optics cover Weight Connection type

#### **Environmental data**

Ambient temp. (operation/storage) Protective circuit <sup>7)</sup> VDE safety class Protection class Standards applied Certifications

1) Luminosity coefficient 6% ... 90%, entire detection range, at 20°C after 30minutes warmup time, medium range U<sub>B</sub>

IEC/EN 60947-5-2

Ethernet connection available

Ethernet data transmission active

no Ethernet connection available

aluminum frame with plastic cover

-30°C ... +50°C/-30°C ... +70°C

III, protective extra-low voltage

UL 508, C22.2 No.14-13 5) 8)

200 ... 800mm (z direction)

2M according to IEC 60825-1:2007

laser

Minimum and maximum value depend on measurement distance

Reflectivity 90%, identical object, identical environment conditions, measurement object  $\ge 50 \times 50 \text{ mm}^2$ 3) 4 Minimum value, depends on distance and object, requires testing under application conditions

glass

620g

1, 2, 3

IP 67

M12 connector

5) For UL applications: for use in class 2 circuits according to NEC only

The push-pull switching outputs must not be connected in parallel 6)

1=transient protection, 2=polarity reversal protection, 3=short circuit protection for all outputs, requires external potective circuit for inductive loads

. These sensors shall be used with UL Listed Cable assemblies rated 30V, 0.5A min, 8) in the field installation, or equivalent (categories: CYJV/CYJV7 or PVVA/PVVA7)

### Light section sensor for object measurement

### Interface assignments

| X1 - logic and power |                    |       |  |  |  |  |  |
|----------------------|--------------------|-------|--|--|--|--|--|
| Pin No.              | Signal             | Color |  |  |  |  |  |
| 1                    | +24VDC             | WH    |  |  |  |  |  |
| 2                    | InAct (activation) | BN    |  |  |  |  |  |
| 3                    | GND                | GN    |  |  |  |  |  |
| 4                    | OutReady (ready)   | YE    |  |  |  |  |  |
| 5                    | InTrig (trigger)   | GY    |  |  |  |  |  |
| 6                    | OutCas (cascading) | PK    |  |  |  |  |  |
| 7                    | Do not connect     | BU    |  |  |  |  |  |
| 8                    | Do not connect     | RD    |  |  |  |  |  |
| 0 nin M              | 10 plug A opdod    |       |  |  |  |  |  |

8-pin M12 plug, A coded

| X2 - Ethernet                |                                                                                                    |                                                 |  |  |  |  |  |  |  |  |
|------------------------------|----------------------------------------------------------------------------------------------------|-------------------------------------------------|--|--|--|--|--|--|--|--|
| Pin No.                      | Signal                                                                                                    | Color                                           |  |  |  |  |  |  |  |  |
| 1                            | Tx+                                                                                                    | YE                                              |  |  |  |  |  |  |  |  |
| 2                            | Rx+                                                                                                    | WH                                              |  |  |  |  |  |  |  |  |
| 3                            | Tx-                                                                                                    | OR                                              |  |  |  |  |  |  |  |  |
| 4                            | Rx-                                                                                                    | BU                                              |  |  |  |  |  |  |  |  |
| 4-pin M12 socket, D coded    |                                                                                                    |                                                 |  |  |  |  |  |  |  |  |
| X3 - logic (LES 36/VC6 only) |                                                                                                    |                                                 |  |  |  |  |  |  |  |  |
|                              |                                                                                                    |                                                 |  |  |  |  |  |  |  |  |
| Pin No.                      | Signal                                                                                                    | Color                                           |  |  |  |  |  |  |  |  |
| <b>Pin No.</b><br>1          | Signal<br>Out4                                                                                                    | Color<br>WH                                     |  |  |  |  |  |  |  |  |
| <b>Pin No.</b><br>1<br>2     | Signal<br>Out4<br>Out3                                                                                                    | Color<br>WH<br>BN                               |  |  |  |  |  |  |  |  |
| Pin No.<br>1<br>2<br>3       | Signal<br>Out4<br>Out3<br>GND                                                                                                    | Color<br>WH<br>BN<br>GN                         |  |  |  |  |  |  |  |  |
| Pin No. 1 2 3 4              | Signal<br>Out4<br>Out3<br>GND<br>Out2                                                                                                    | Color<br>WH<br>BN<br>GN<br>YE                   |  |  |  |  |  |  |  |  |
| Pin No. 1 2 3 4 5            | Signal<br>Out4<br>Out3<br>GND<br>Out2<br>Out1                                                                                                    | Color<br>WH<br>BN<br>GN<br>YE<br>GY             |  |  |  |  |  |  |  |  |
| Pin No. 1 2 3 4 5 6          | Signal           Out4           Out3           GND           Out2           Out1           InSel3 1)                                             | Color<br>WH<br>BN<br>GN<br>YE<br>GY<br>PK       |  |  |  |  |  |  |  |  |
| Pin No. 1 2 3 4 5 6 7        | Signal           Out4           Out3           GND           Out2           Out1           InSel3 <sup>1</sup> )           InSel2 <sup>1</sup> ) | Color<br>WH<br>BN<br>GN<br>YE<br>GY<br>PK<br>BU |  |  |  |  |  |  |  |  |

| X4 - Analog Out (LES 36/VC6)    |                          |                       |    |  |  |  |  |  |  |
|---------------------------------|--------------------------|-----------------------|----|--|--|--|--|--|--|
| Pin No. Signal Explanation Colo |                          |                       |    |  |  |  |  |  |  |
| 1                               | n.c.                     | Not connected         | BN |  |  |  |  |  |  |
| 2                               | 4-20 mA                  | Analog current output | WH |  |  |  |  |  |  |
| 3                               | AGND                     | Reference potential   | BU |  |  |  |  |  |  |
| 4                               | 1-10V                    | Analog voltage output | BK |  |  |  |  |  |  |
| 5                               | 5 FE Functional earth GY |                       |    |  |  |  |  |  |  |

5-pin M12 socket, A coded

| X4 - PROFIBUS (only LES 36/PB) |                       |                     |    |  |  |  |  |  |  |  |
|--------------------------------|-----------------------|---------------------|----|--|--|--|--|--|--|--|
| Pin No. Signal Explanation Col |                       |                     |    |  |  |  |  |  |  |  |
| 1                              | VP                    | +5VDC termin.       |    |  |  |  |  |  |  |  |
| 2                              | Α                     | RxD/TxD-N           | GN |  |  |  |  |  |  |  |
| 3                              | DGND                  | Reference potential |    |  |  |  |  |  |  |  |
| 4                              | 4 B RxD/TxD-P RD      |                     |    |  |  |  |  |  |  |  |
| 5                              | 5 FE Functional earth |                     |    |  |  |  |  |  |  |  |
| 5-pin M                        | 12 socket, B co       | ded                 |    |  |  |  |  |  |  |  |

8-pin M12 socket, A coded

1) The three InSel1-3 switching inputs are used to select inspection tasks 0-7. "000" means inspection task 0, "001" inspection task 1, etc. The changeover time between two inspection tasks is < 100ms

### Order guide

Designation

Part no.

#### Line Range Sensor

50111333LES 36/VC6with analog voltage and current output and binary inputs/outputs50111327LES 36/PBwith PROFIBUS DP/DPV1 (the Y adapter is necessary for connecting the sensor , see accessories)

### Laser safety notices

#### ATTENTION, LASER RADIATION - LASER CLASS 2M

#### Never look directly into the beam or point the beam in the direction of telescope users!

The device satisfies the requirements of IEC 60825-1:2007 (EN 60825-1:2007) safety regulations for a product in **laser class 2M** as well as the U.S. 21 CFR 1040.10 regulations with deviations corresponding to "Laser Notice No. 50" from June 24th, 2007.

- Never look directly into the laser beam or in the direction of reflecting laser beams!
- If you look into the beam path over a longer time period, there is a risk of injury to the retina.
- ✤ Do not point the laser beam of the device at persons!
- the laser beam with an opaque, non-reflective object if the laser beam is accidentally directed towards a person.
- ♦ When mounting and aligning the device, avoid reflections of the laser beam off reflective surfaces!
- CAUTION! Use of controls or adjustments or performance of procedures other than specified herein may result in hazardous light exposure.
- The use of optical instruments or devices (e.g., magnifying glasses, binoculars) with the product will increase eye hazard.
- Adhere to the applicable legal and local regulations regarding protection from laser beams.
- The device must not be tampered with and must not be changed in any way.
- There are no user-serviceable parts inside the device. Repairs must only be performed by Leuze electronic GmbH + Co. KG.

#### NOTICE

#### Affix laser information and warning signs!

Laser information and warning signs are affixed to the device (see ①). In addition, self-adhesive laser information and warning signs (stick-on labels) are supplied in several languages (see ②).

- ♥ Affix the laser information sheet with the language appropriate for the place of use to the device.
- When using the device in the US, use the stick-on label with the "Complies with 21 CFR 1040.10" notice.
- Affix the laser information and warning signs near the device if no signs are attached to the device (e.g. because the device is too small) or if the attached laser information and warning signs are concealed due to the installation position. Affix the laser information and warning signs so that they are legible without exposing the reader to the laser radiation of the device or other optical radiation.

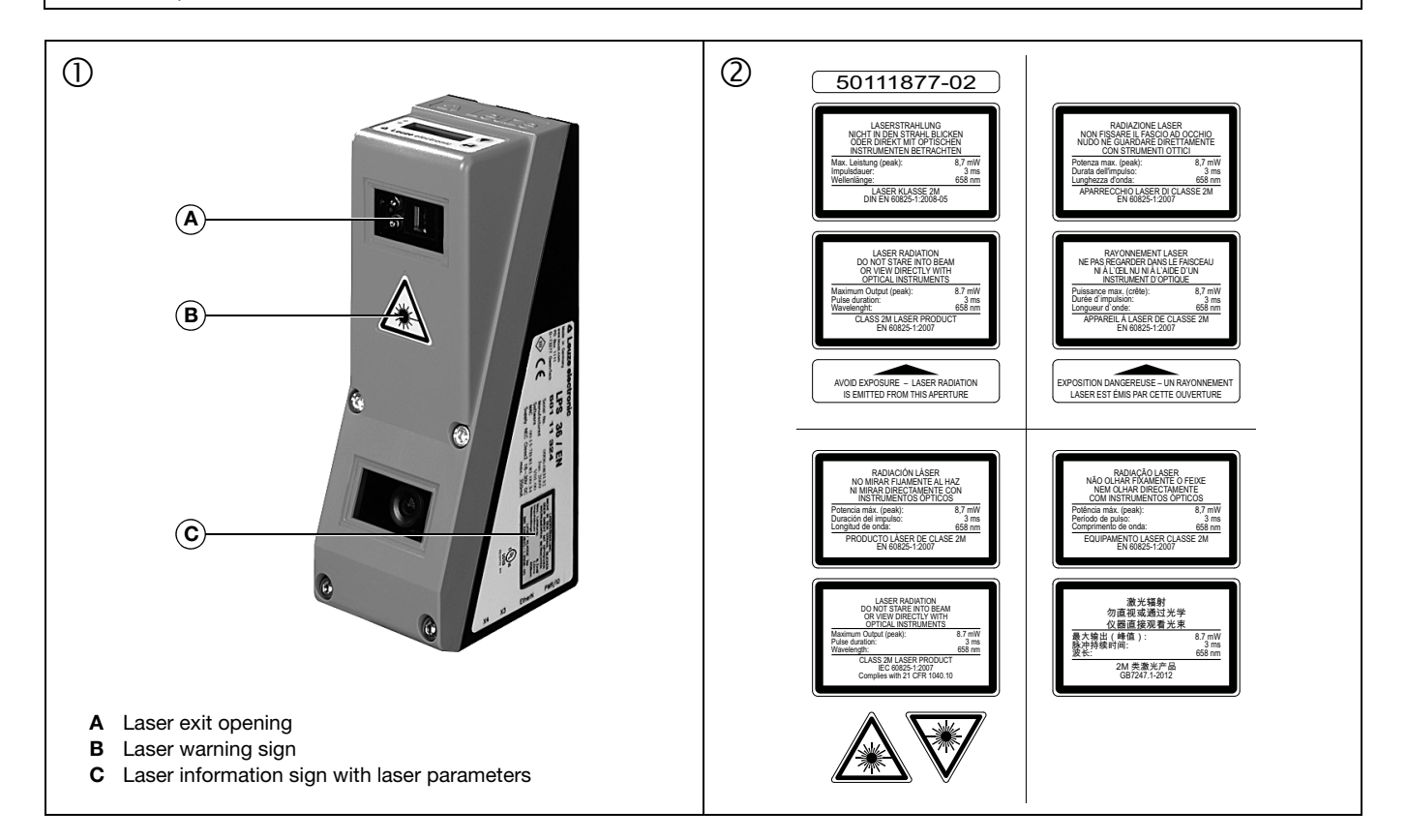

### Light section sensor for object measurement

### **Configuration - Establish connection to PC**

The LES is configured via a PC using the **LESsoft** program before it is integrated into the process control.

In order to be able to establish an UDP communication with the PC, the IP address of your PC and the IP address of the LES must lie in the same address range. The LES has no built-in DHCP client, so that you need to set the address manually. This is done the easiest way via the PC.

#### ○ Notice!

]]

If you are using a desktop firewall, please ensure that the control can communicate with the LES via the Ethernet interface on ports 9008 and 5634 using UDP. Furthermore, the firewall must allow ICMP echo messages to pass through for the connection test (ping).

If the PC is usually connected to a network using DHCP address allocation, the easiest way to access the LES is by applying an alternative configuration in the TCP/IP settings of the PC and connecting the LES directly to the PC.

♦ Check the network address of the LES by pressing the → button during normal operation of the LES twice in succession, then by pressing ▼ twice and followed by pressing the → button again.

This will take you to the Ethernet submenu and enable you to read the current settings of the LES consecutively when pressing ▼ repeatedly.

♦ Make a note of the values for IP-Address and Net Mask Addr..

The value in Net Mask Addr. specifies which digits of the IP address of the PC and LES must match so that they can communicate with each other

| Net mask      | Address of the PC                        |
|---------------|------------------------------------------|
| 255.255.255.0 | 192.168.060.xxx                          |
| 255.255.0.0   | 192.168.xxx.xxx                          |
|               | Net mask<br>255.255.255.0<br>255.255.0.0 |

Instead of xxx you can now allocate any numbers between 000 and 255 to your PC, but NOT THE SAME numbers as contained in the address of the LES.

For example 192.168.060.110 (but not 192.168.060.003!). If LES and PC have the same IP address, they cannot communicate with each other.

#### Configuring the IP address for a PC

- ♦ Log in to your PC as an administrator.
- Using Start->System control go to the Network connections (Windows XP) menu or to the Network center and release center (Windows Vista) menu.
- There select the LAN connection and bring up the associated Features page by right clicking with the mouse.
- Select the Internet Protocol (TCP/IP) (by scrolling down, if necessary) and click on Properties.
- In the Internet Protocol (TCP/IP) Properties window select the Alternate configuration tab.
- Configure the IP address of the PC in the address range of the LES. Attention: do not use the same as for the LES!
- Set the Subnet mask of the PC to the same value as the one for the LES.
- ♥ Close the configuration dialog by confirming all windows using □K.
- ✤ Connect the interface X2 of the LES directly to the LAN port of your PC. Use a KB ET-...-SA-RJ45 cable for the connection.

The PC will first try to establish a network connection via the automatic configuration. This will take a few seconds. Following that the alternative configuration, which you have just set up, is activated, and thus the PC can communicate with the LES. Information about configuring the LES using **LESsoft** software can be found in the Technical Description.

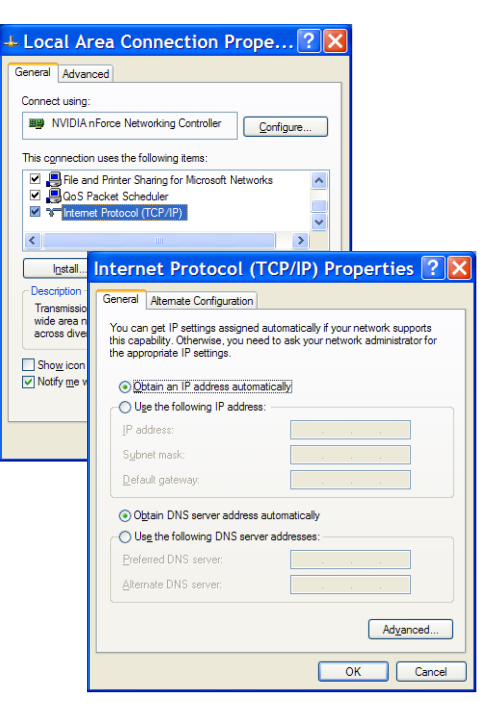

### Commissioning

#### ○ Notice!

- The LES 36/PB PROFIBUS device type is configured as all variants are, via Ethernet through the **LESsoft** software. LES 36/PB PROFIBUS device type commissioning notices can be found at the end of this document and in the technical description.
- 1. Configuring the LES see chapter 8 of the Technical Description.
- 2. Programming process control see chapter 9 of the Technical Description.
- **3.** Connecting the switching inputs and outputs accordingly see chapter 6 of the Technical Description.
- 4. Adapt the IP configuration of the LES via the display in such a way that it can communicate with LESsoft. Here you can change network address and associated net mask as well as the ports via which the LES communicates with process control. The values set via the display are not accepted immediately; they are not effective until the sensor is switched on again.
- 5. You can check the connection by entering the IP address data into LESsoft in the IP Configuration area and clicking on the Check Connectivity button.

| Client / PC       |
|-------------------|
| Port: 5634        |
|                   |
|                   |
|                   |
| ivity Use Presets |
|                   |

#### 6. Configure LES with LESsoft.

7. Connect LES to the process control.

8. Establish connections for activation, triggering and cascading, if necessary.

### Installing the configuration software

#### System requirements

The PC used should meet the following requirements:

- Pentium<sup>®</sup> or faster Intel<sup>®</sup> processor > 1.5 GHz (Pentium 4, Celeron, Xeon) or compatible models by AMD<sup>®</sup> (Athlon 64, Opteron, Sempron). The processor must support the SSE2 instruction set.
- At least 512 MB free main memory (RAM), 1024 MB recommended.
- CD-ROM drive.
- Hard disk with at least 1 GB available memory.
- Ethernet port.
- Microsoft® Windows XP SP2/3 / Vista SP1 (32 bit) / Windows 7 (32 bit, 64 bit).

#### Installation procedure

#### O Notice! ☐ If preser

If present, uninstall Matlab Runtime before beginning with the installation of the LXSsoft Suite.

The LXSsoft\_Suite\_Setup.exe installation program is located on the supplied CD.

- 🗆 🗡

### **LES 36**

### Light section sensor for object measurement

🚰 Setup - LPSsoft, LRSsoft, LESsoft

#### ○ Notice!

Copy this file from the CD to an appropriate folder on your hard drive.

Administrator privileges are required for the next steps.

✤ To start the installation process, double-click on file LXSsoft\_Suite\_Setup.exe.

✤ In the first window, click on Next.

In the next window, you can select whether you would like to install **LESsoft** only, or **LPSsoft** and **LRSsoft** in addition.

You will need **LPSsoft** and **LRSsoft** in addition for configuring light section sensors of the LPS or LRS series with your PC.

Select the desired options and click on Next and, in the next window, click on Install.

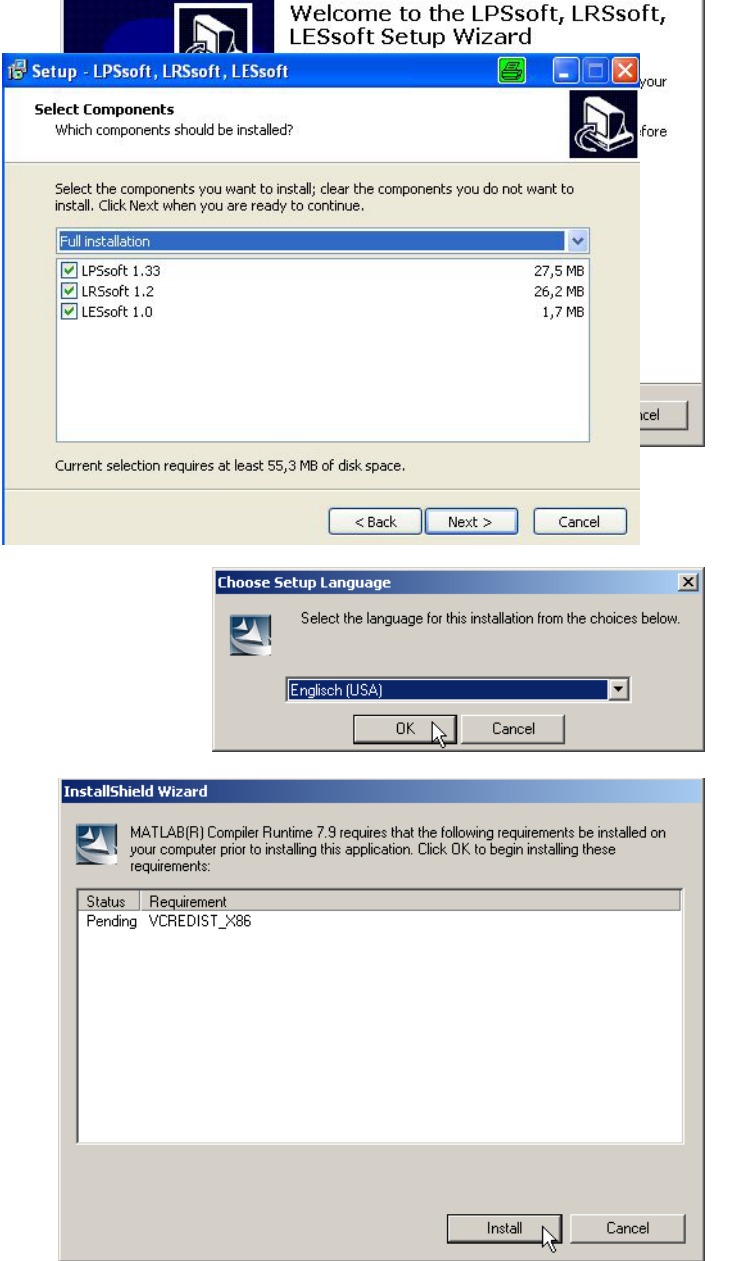

The installation routine starts. After a few seconds, the window for selecting the installation language for the Matlab Compiler Runtime (MCR) appears. The MCR is used for 3D visualization. It is only available in English or Japanese.

Therefore keep in the Choose Setup Language window the selection English and click on OK.

Depending on the configuration of your Windows system the adjacent dialog can also appear (missing component VCREDIST\_X86).

 $~~ \diamondsuit ~~ Click ~on ~ \texttt{Install} ~~$ 

Two additional installation windows will appear, which do not require any further entry.

## Leuze electronic

## **LES 36**

After some time (up to several minutes depending on the system configuration) the start screen of the MCR installer will appear. Sclick on Next.

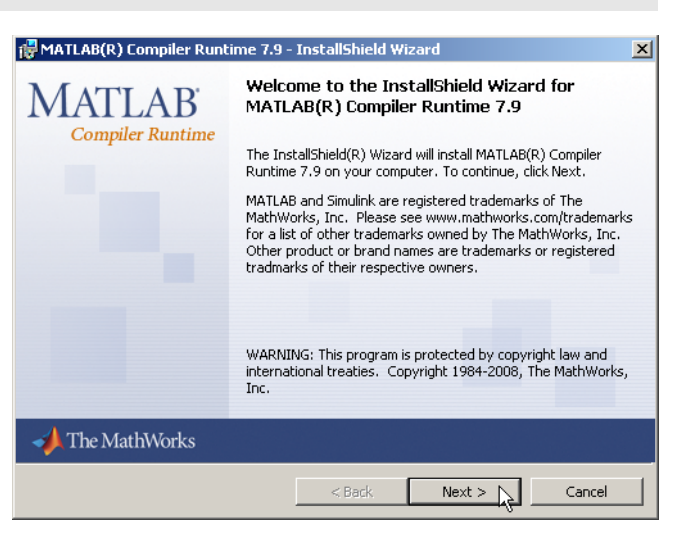

The window for entering user data appears.

- ${\ensuremath{\,\textcircled{\tiny \ensuremath{\,\textcircled{\tiny \ensuremath{\,\swarrow}}}}}\xspace}\xspace$  Enter your name and the company name and then click on Next.
- It is essential that you retain the default folder in the window for the selection of the installation path (Destination Folder).
- The standard path is
- C:\Programs\MATLAB\MATLAB Compiler Runtime\.
- $\$  Click on  ${\tt Next}$  and in the next window click on <code>Install</code>.

| Cust                          | omer Information                                |
|-------------------------------|-------------------------------------------------|
| Ple                           | ase enter your information.                     |
| Use                           | r Name:                                         |
| St                            | efan Weimar                                     |
| Org                           | janization:                                     |
| PF                            | ODOC Translations GmbH                          |
|                               |                                                 |
| ATLAB                         | (R) Compiler Runtime 7.9 - InstallShield Wizard |
| IATLAB<br>estinat             | (R) Compiler Runtime 7.9 - InstallShield Wizard |
| ATLAB<br>estinat<br>Click Ne  | (R) Compiler Runtime 7.9 - InstallShield Wizard |
| IATLAB<br>estinat<br>Click Ne | (R) Compiler Runtime 7.9 - InstallShield Wizard |

The installation will start and the adjacent status window will be displayed. This can again take several minutes.

Following successful MCR installation, the InstallShield Wizard Completed window appears.

♦ Click on Finish to end the MCR-installation.

| 🙀 MATLAB(R) Compiler R                                                                                                | untime 7.9 - InstallShield Wizard                                                                                       | - 🗆 × |  |  |  |  |  |  |  |  |
|----------------------------------------------------------------------------------------------------|----------------------------------------------------------------------------------------------------|-------|--|--|--|--|--|--|--|--|
| Installing MATLAB(R) Compiler Runtime 7.9<br>The program features you selected are being installed.                   |                                                                                                    |       |  |  |  |  |  |  |  |  |
| Please wait while the InstallShield Wizard installs MATLAB(R) Compiler<br>Runtime 7.9. This may take several minutes. |                                                                                                    |       |  |  |  |  |  |  |  |  |
| 🙀 MATLAB(R) Compiler Runt                                                                                             | ime 7.9 - InstallShield Wizard                                                                                          | ×     |  |  |  |  |  |  |  |  |
| MATLAB <sup>*</sup><br>Compiler Runtime                                                                               | InstallShield Wizard Completed                                                                                          |       |  |  |  |  |  |  |  |  |
|                                                                                                    | The InstallShield Wizard has successfully installed MATLAB(R)<br>Compiler Runtime 7.9. Click Finish to exit the wizard. |       |  |  |  |  |  |  |  |  |
|                                                                                                    |                                                                                                    |       |  |  |  |  |  |  |  |  |
| 📣 The MathWorks                                                                                                    |                                                                                                    |       |  |  |  |  |  |  |  |  |
|                                                                                                    | < Back Finish Cancel                                                                                                    |       |  |  |  |  |  |  |  |  |

#### Light section sensor for object measurement

The window for selecting the installation path for  $\ensuremath{\textbf{LESsoft}}$  now appears.

 $\$  Keep the default folder and click on  $\ensuremath{\mathtt{Next}}$  .

The installation of **LESsoft** starts. If you also selected **LPSsoft** and **LRSsoft** for installation, upon completion of the **LESsoft** installation, the same window then reappears for entering the installation path for **LPSsoft** and **LRSsoft**.

℅ Keep the default folder in this case as well and click on Next.

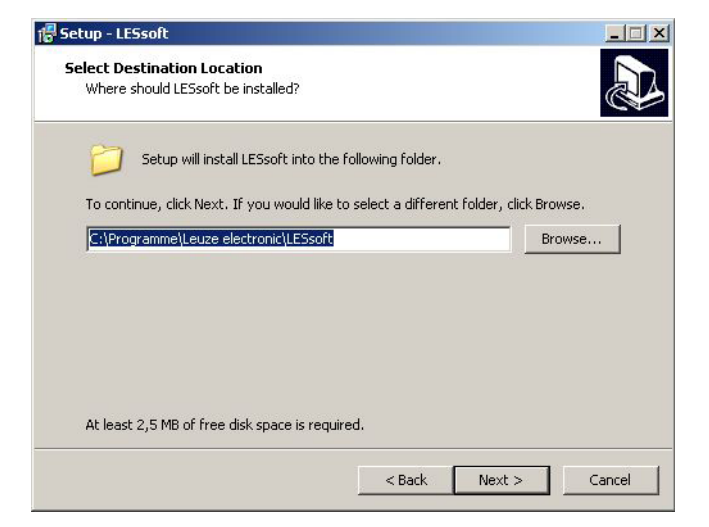

Upon completion of the installation process, the adjacent window appears.

The installation routine added a new **Leuze electronic** program group in your start menu that contains the installed programs **LESsoft** and, if selected, **LPSsoft** and **LRSsoft**.

Click on Finish and then start the desired program from the Start menu.

| 🚏 Setup - LPSsoft, LRSsoft, L | ESsoft                                                                                                    |                    |
|-------------------------------|----------------------------------------------------------------------------------------------------|--------------------|
|                               | Completing the LPSsoft, LRSs<br>LESsoft Setup Wizard<br>Setup has finished installing LPSsoft, LRSsoft, LESsoft<br>computer.<br>Click Finish to exit Setup. | soft,<br>t on your |
|                               | Finish                                                                                                    |                    |

### Possible error message

Depending on the system configuration the adjacent error message can appear at this point. The cause of this error message is a bug in the MCR installation routine, which does not set the environment variable Path correctly in some systems.

IPS\_Visualization.exe - Komponente nicht gefunden

Die Anwendung konnte nicht gestartet werden, well mcImort79.dl nicht gefunden wurde. Neuinstallation der Anwendung könnte das Problem beheben.

OK

That, however, can easily be corrected without reinstallation of the MCR.

- System control of Windows under System.
- Go to the Advanced tab and click on Environment variables.
- The Environment variables window opens.
- Scroll down in the System variables area until you find the Path entry.
- ♥ Click on Path and then on Edit.

The Edit system variable window opens.

There in the Variable value field you will find the ;C:\Programs\MATLAB\MATLAB Compiler Runtime\v79\runtime\win32 entry right at the end.

- If this entry is missing, copy the entry from this document and insert it together with the preceding semicolon.
- Solution Then click on OK and close also all further windows using OK.
- Shut Windows down, restart Windows and then start LESsoft by double-clicking on it.

Now the start screen of **LESsoft** appears, as described in chapter 8 of the LES technical description.

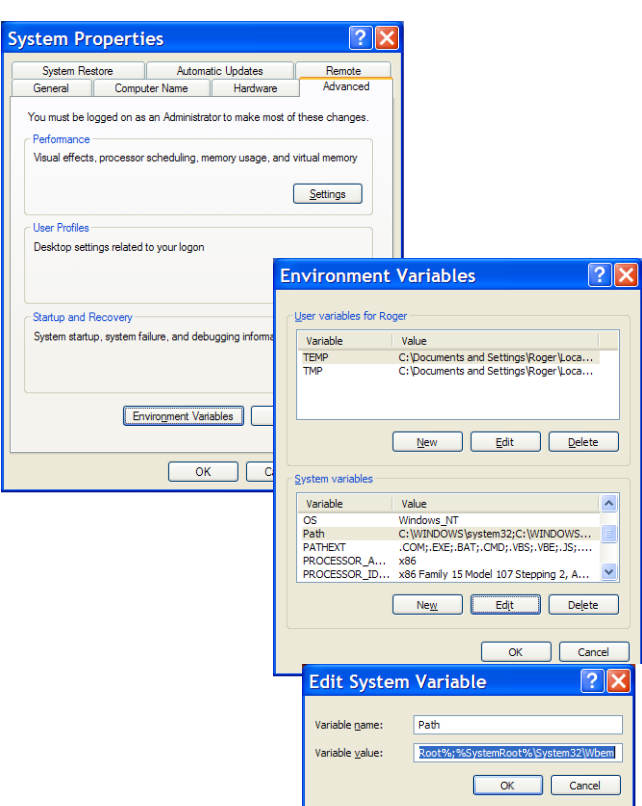

### LES 36/PB PROFIBUS device type

#### **General Information - Technical characteristics**

The sensor is configured as all device variants are, via the LESsoft configuration software.

The LES 36/PB is designed as a PROFIBUS DP/DPV1 compatible slave. The input/output functionality of the sensor is defined by the corresponding GSD file. The baud rate of the data to be transmitted is max. 6MBit/s under production conditions.

#### Setting of the PROFIBUS address:

The LES 36/PB supports the automatic detection of the baud rate and the automatic address assignment via the PROFIBUS. Alternatively, the PROFIBUS address can be set via the display and the key pad or via the **LESsoft** configuration software.

#### **PROFIBUS** connection

Connection to the PROFIBUS is done via the **X4** 5-pin M12 socket with an **external Y plug adapter**. The assignment corresponds to the PROFIBUS standard. The Y plug adapter makes possible the exchange of the LES 36/PB without interrupting the PROFIBUS cable. The external Y plug adapter is also needed when the LES 36/PB is the last network device. Then the external bus terminating resistor (termination) is connected to it. The 5V supply of the active termination is applied to **X4** (pin 1). **This is then further looped only via the outgoing side** of the Y plug adapter.

### Light section sensor for object measurement

#### Simultaneous operation on Ethernet and PROFIBUS

- Ethernet and PROFIBUS can be used in measure mode as fully-fledged interfaces.
- If the sensor is configured with **LESsoft** and simultaneously operated on PROFIBUS, queries from the control are processed and the process data is updated with a delay (indicated by slowly increasing scan numbers). Process data is updated every 200ms.

During configuration of the LES 36/PB with **LESsoft**, it must be determined whether the PROFIBUS or **LESsoft** may perform the changeover of the inspection task. This is set with the **Enable external inspection task selection** checkbox.

#### ○ Notice! When L

When **LESsoft** has established a connection to LES 36/PB, the software switches the sensor into configuration mode. The update rate is max. 5Hz. If the sensor is in free running mode, the flashing of the laser beam indicates this.

If the sensor is in menu mode or command mode, communication via PROFIBUS is possible.
 Queries from the control are not processed and the process data is frozen (indicated by the constant scan number).

#### General information about the GSD file

The functionality of sensor inputs/outputs for the control is defined via a module. The necessary module is integrated via a user-specific configuration tool during PLC program creation and configured corresponding to the application.

The short form of the module description is included in this data sheet. Please refer to the technical documentation for the detailed description.

#### Notice!

 $\bigcirc$ 

٦

A module from the GSD file must be activated in the configuration tool of the control, module M1, M2 or M3.

Parameters can be changed via the display for test purposes on a LES 36/PB operating on the PROFIBUS. At this time, object measurement on PROFIBUS is not possible.

#### ∩ Notice!

All input and output modules described in the documentation are described from the viewpoint of the control: Inputs (I) described are inputs of the control. Outputs (O) described are outputs of the control. Parameters (P) described are parameters of the GSD file in the control.

The LES 36/PB has a module slot. With the selection of the corresponding module from the GSD, the process data of the LES 36/PB to be transmitted is set. A selection of several modules is available. Beginning with **M1**, the simplest input module, new inputs are added to subsequent modules. All available output data is already included in module **M1**. The modules with higher numbers each contain the modules with lower numbers (example: **M2** contains **M1** and the extensions of **M2**).

#### Notice!

Ο

٦

As the module number increases, so do the user data bytes to be transmitted.

The maximal measurement rate of 100Hz can only be guaranteed up to module M2.

Therefore, only modules which contain the data actually required should be selected, i.e. the smallest possible module number should be selected.

# ▲ Leuze electronic

**LES 36** 

## Overview of the modules in the GSD file LEUZE403.GSD

Output data (from viewing position of control)

| Position  | Name        | Bits in byte |        |        |        |        |        |        |            | Value range | Meaning                                               |
|-----------|-------------|--------------|--------|--------|--------|--------|--------|--------|------------|-------------|-------------------------------------------------------|
| FUSILIUII | Name        | Bit7         | Bit6   | Bit5   | Bit4   | Bit3   | Bit2   | Bit1   | Bit0       | Value range | meaning                                               |
| 0         | uTrigger    | Trig_7       | Trig_6 | Trig_5 | Trig_4 | Trig_3 | Trig_2 | Trig_1 | Trig_0     | 0 255       | Triggering via PROFIBUS (in the case of changes)      |
| 1         | uActivation | -            | -      | -      | -      | -      | -      | -      | Act_0<br>n | 0 1         | Activation (=1) or deactivation (=0) of the sensor    |
| 2         | ulnspTask   |              | -      | -      | -      | IT_b3  | IT_b2  | IT_b1  | IT_b0      | 0 15        | Inspection task of PROFIBUS master and save flag (B7) |

#### Input data (from viewing position of control)

| GSE  |      |    | Position | Nomo                     | Bits in byte |        |        |        |        |        |        |         | Value      | Mooning                                                |
|------|------|----|----------|--------------------------|--------------|--------|--------|--------|--------|--------|--------|---------|------------|--------------------------------------------------------|
| N    | odul | le | (bytes)  | Name                     | Bit7         | Bit6   | Bit5   | Bit4   | Bit3   | Bit2   | Bit1   | Bit0    | range      | imeaning                                               |
|      |      |    | 0        | wScanNum (HighByte)      | SN_b15       | SN_b14 | SN_b13 | SN_b12 | SN_b11 | SN_b10 | SN_b9  | SN_b8   | 0 255      | Scan number (HighByte)                                 |
|      |      |    | 1        | wScanNum (LowByte)       | SN_b7        | SN_b6  | SN_b5  | SN_b4  | SN_b3  | SN_b2  | SN_b1  | SN_b0   | 0 255      | Scan number (LowByte)                                  |
|      |      | ŝ  | 2        | uSensorInfo              | Edge4        | Edge3  | Edge2  | Edge1  | IT_b3  | IT_b2  | IT_b1  | IT_b0   | 0 255      | SensorInfo (edge detection state, inspection task no.) |
|      |      | þ  | 3        | uSensorState             | ErrM         | Cmd    | Menu   | Meas   | ErrF   | WarnF  | active | connect | 0 255      | sensor state                                           |
|      | 1    | °, | 4        | uResultEdge/Logic        | LEAW4        | LEAW3  | LEAW2  | LEAW1  | DAW4   | DAW3   | DAW2   | DAW1    | 0 255      | Obj. Point/EAW state 14, AW Logic Ana. Depth 14        |
|      |      | Ē  | 5        | uResultAWs               | AW08         | AW07   | AW06   | AW05   | EAW4   | EAW3   | EAW2   | EAW1    | 0 255      | State of AW05AW08 and EAW1EAW4                         |
|      |      |    | 6        | wEdgeAW1Data1 (HighByte) | sign         | 0P_b14 | 0P_b13 | 0P_b12 | OP_b11 | 0P_b10 | 0P_b9  | 0P_b8   | -32768     | Signed measurement value 1                             |
|      | ytes |    | 7        | wEdgeAW1Data1 (LowByte)  | 0P_b7        | 0P_b6  | OP_b5  | OP_b4  | OP_b3  | OP_b2  | OP_b1  | 0P_b0   | 7          | in the EAW1 edge analysis window                       |
|      | 16 t |    | 8        | wEdgeAW1Data2 (HighByte) | sign         | 0P_b14 | OP_b13 | 0P_b12 | OP_b11 | 0P_b10 | 0P_b9  | 0P_b8   | -32768     | Signed measurement value 2                             |
|      | M3 - |    | 9        | wEdgeAW1Data2 (LowByte)  | 0P_b7        | 0P_b6  | 0P_b5  | OP_b4  | 0P_b3  | 0P_b2  | OP_b1  | OP_b0   | +3276<br>7 | in the EAW1 edge analysis window                       |
| ytes | _    |    | 10       | wEdgeAW2Data1 (HighByte) | sign         | 0P_b14 | 0P_b13 | 0P_b12 | 0P_b11 | 0P_b10 | 0P_b9  | OP_b8   | -32768     | Signed measurement value 1                             |
| 22 b |      |    | 11       | wEdgeAW2Data1 (LowByte)  | 0P_b7        | OP_b6  | 0P_b5  | 0P_b4  | OP_b3  | 0P_b2  | OP_b1  | 0P_b0   | +3276<br>7 | in the EAW2 edge analysis window                       |
| 13-  |      |    | 12       | wEdgeAW2Data2 (HighByte) | sign         | 0P_b14 | OP_b13 | 0P_b12 | 0P_b11 | 0P_b10 | OP_b9  | OP_b8   | -32768     | Signed measurement value 2                             |
| -    |      |    | 13       | wEdgeAW2Data2 (LowByte)  | 0P_b7        | OP_b6  | 0P_b5  | OP_b4  | 0P_b3  | 0P_b2  | OP_b1  | OP_b0   | +3276<br>7 | in the EAW2 edge analysis window                       |
|      |      |    | 14       | wEdgeAW3Data1 (HighByte) | sign         | 0P_b14 | OP_b13 | 0P_b12 | 0P_b11 | 0P_b10 | 0P_b9  | OP_b8   | -32768     | Signed measurement value 1                             |
|      |      |    | 15       | wEdgeAW3Data1 (LowByte)  | 0P_b7        | OP_b6  | 0P_b5  | 0P_b4  | OP_b3  | 0P_b2  | OP_b1  | 0P_b0   | +3276<br>7 | in the EAW3 edge analysis window                       |
|      |      |    | 16       | wEdgeAW3Data2 (HighByte) | sign         | 0P_b14 | 0P_b13 | 0P_b12 | OP_b11 | 0P_b10 | 0P_b9  | OP_b8   | -32768     | Signed measurement value 2                             |
|      |      |    | 17       | wEdgeAW3Data2 (LowByte)  | 0P_b7        | OP_b6  | 0P_b5  | 0P_b4  | OP_b3  | 0P_b2  | OP_b1  | 0P_b0   | +3276<br>7 | in the EAW3 edge analysis window                       |
|      |      |    | 18       | wEdgeAW4Data1 (HighByte) | sign         | 0P_b14 | 0P_b13 | 0P_b12 | OP_b11 | 0P_b10 | 0P_b9  | OP_b8   | -32768     | Signed measurement value 1                             |
|      |      |    | 19       | wEdgeAW4Data1 (LowByte)  | 0P_b7        | 0P_b6  | 0P_b5  | 0P_b4  | OP_b3  | 0P_b2  | 0P_b1  | 0P_b0   | +3276<br>7 | in the EAW4 edge analysis window                       |
|      |      |    | 20       | wEdgeAW4Data2 (HighByte) | sign         | 0P_b14 | 0P_b13 | 0P_b12 | 0P_b11 | 0P_b10 | 0P_b9  | 0P_b8   | -32768     | Signed measurement value 2                             |
|      |      |    | 21       | wEdgeAW4Data2 (LowByte)  | 0P_b7        | 0P_b6  | 0P_b5  | 0P_b4  | 0P_b3  | 0P_b2  | 0P_b1  | 0P_b0   | +32/6<br>7 | in the EAW4 edge analysis window                       |

You can find detailed information in the technical description of the LES 36.

### Light section sensor for object measurement

### **PROFIBUS** accessories

#### Ready-made cables with M12 connector and open end

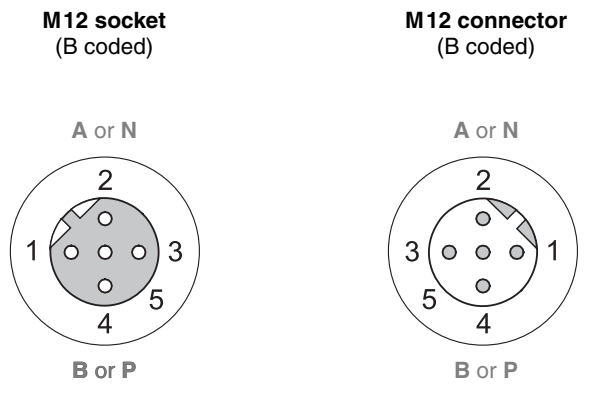

| Contact<br>M12 connector<br>M12 socket | Signal | Color  |
|----------------------------------------|--------|--------|
| 1                                      | n.c.   |        |
| 2                                      | A/N    | green  |
| 3                                      | n.c.   |        |
| 4                                      | B/P    | red    |
| 5                                      | n.c.   |        |
| Screw connection                       | Shield | bright |

| Part no. | Type designation            | Description                                                                   |
|----------|-----------------------------|-------------------------------------------------------------------------------|
| 50135242 | KD PB-M12-4A-P3-020         | M12 socket for BUS IN, axial connector, open cable end, cable length 2m       |
| 50135243 | KD PB-M12-4A-P3-050         | M12 socket for BUS IN, axial connector, open cable end, cable length 5m       |
| 50135244 | KD PB-M12-4A-P3-100         | M12 socket for BUS IN, axial connector, open cable end, cable length 10m      |
| 50135247 | KS PB-M12-4A-P3-020         | M12 connector for BUS OUT axial connector, onen cable and, cable length 2m    |
| JU1JJZ47 | K31D-W12-4A-13-020          | with connector for bos out, axial connector, open cable end, cable length zin |
| 50135248 | KS PB-M12-4A-P3-050         | M12 connector for BUS OUT, axial connector, open cable end, cable length 5m   |
| 50135249 | KS PB-M12-4A-P3-100         | M12 connector for BUS OUT, axial connector, open cable end, cable length 10m  |
|          |                             |                                                                               |
| 50135253 | KDS PB-M12-4A-M12-4A-P3-020 | M12 connector + M12 socket for PROFIBUS, axial connector, cable length 2m     |
| 50135254 | KDS PB-M12-4A-M12-4A-P3-050 | M12 connector + M12 socket for PROFIBUS, axial connector, cable length 5m     |
| 50135255 | KDS PB-M12-4A-M12-4A-P3-100 | M12 connector + M12 socket for PROFIBUS, axial connector, cable length 10m    |

#### **PROFIBUS** terminating resistor

| Part no. | Type designation | Description                                                    |
|----------|------------------|----------------------------------------------------------------|
| 50038539 | TS 02-4-SA M12   | M12 connector with integrated terminating resistor for BUS OUT |

#### **PROFIBUS Y plug adapter**

| Part no. | Type designation     | Description                 |
|----------|----------------------|-----------------------------|
| 50109834 | KDS BUS OUT M12-T-5P | M12 T-connector for BUS OUT |

#### **PROFIBUS GSD file**

### ○ Notice!

П

The current version of the GSD file **LEUZE403.GSD** for the LES 36/PB can be found on the Leuze website **www.leuze.com**.

## ▲ Leuze electronic

**LES 36**